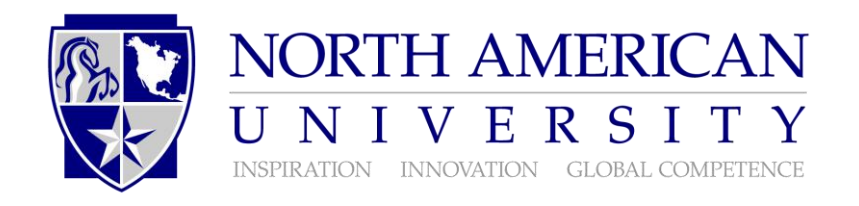

Scholarship Application

| Your permanent addre                                       | City:       | :             |                         |    |  |  |  |
|------------------------------------------------------------|-------------|---------------|-------------------------|----|--|--|--|
| State:                                                     | Zip Code:   | Count         | Country:                |    |  |  |  |
| Email:                                                     | Phone:      |               |                         |    |  |  |  |
| Date of birth:                                             | Birth month | Birth day     | Birth year              |    |  |  |  |
| Place of birth (Country): Cour                             |             | Country(s) of | ntry(s) of citizenship: |    |  |  |  |
| When do you expect to begin at North American University?  |             |               |                         |    |  |  |  |
| Academic interest:                                         |             |               |                         |    |  |  |  |
| Are you in the US with a student VISA and need a new I-20? |             |               | Yes                     | No |  |  |  |

## Academics:

| TOEFL/IELTS                                       | SAT Math                    | High School Class Rank: out of                |         |                                  |  |  |  |
|---------------------------------------------------|-----------------------------|-----------------------------------------------|---------|----------------------------------|--|--|--|
| ACT Composite                                     | SAT Reading<br>SAT Combined | Transferrable credits?<br>If 'yes', how many? | Yes N   | б                                |  |  |  |
| Last High School attended                         | City/ State                 | Graduation Date                               | Country | High School GPA                  |  |  |  |
| Last college/university atten                     | ded City/ State             | Graduation Date                               | Country | out of:<br>College GPA<br>out of |  |  |  |
| List top five achievements below:<br>Achievements |                             | Place/school/competition achieved             |         | Date                             |  |  |  |
|                                                   |                             |                                               |         |                                  |  |  |  |
|                                                   |                             |                                               |         |                                  |  |  |  |
|                                                   |                             |                                               |         |                                  |  |  |  |
|                                                   |                             |                                               |         |                                  |  |  |  |
| School Counselor/Agent's name:                    |                             |                                               |         |                                  |  |  |  |

School/Agent

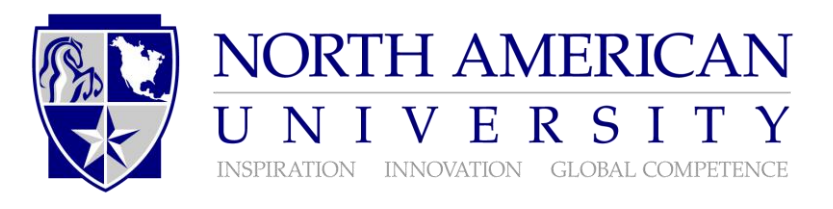

## Essay

To be considered for additional scholarship amounts, it is recommended you write an essay. Tell us about your strengths, awards and achievements. It is recommended that you use proper formatting for formal writing submission; this includes indentation, sentence structure, content and punctuation.

## How can I make a difference at NAU?

## **Certification and Authorization**

I declare that the information on this form is true, correct and complete. North American University has my permission to verify the information reported by obtaining documentation as needed.

Student's Signature

Date

If under18, parent or legal guardian will need to sign.